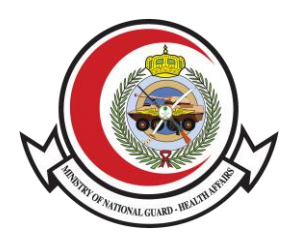

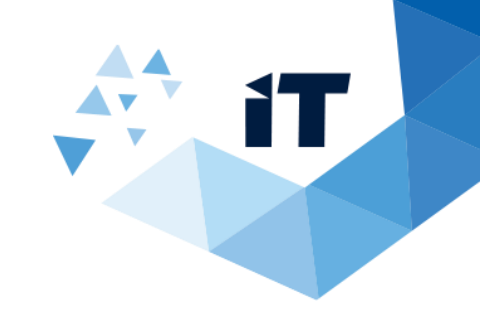

# خدمة التحقق من الإجازة المرضية دليل المستخدم

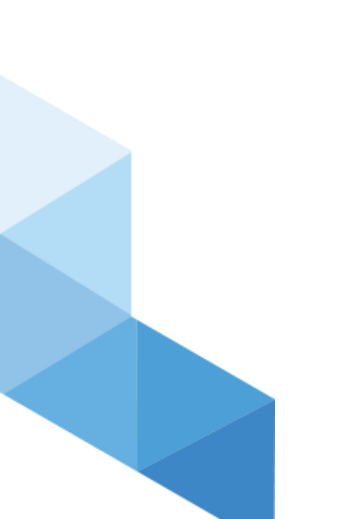

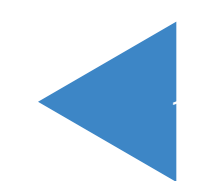

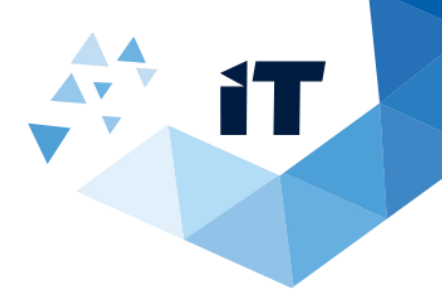

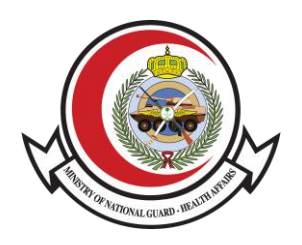

## فهرس العناوين

| 3 | 1) المقدمة             |
|---|------------------------|
| 3 | 2) طريقة الوصول للخدمة |
| 4 | 3) طريقة عمل النظام    |

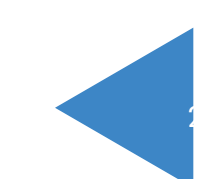

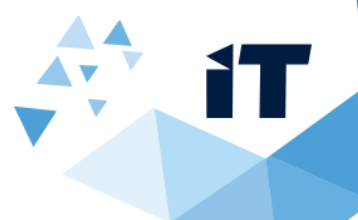

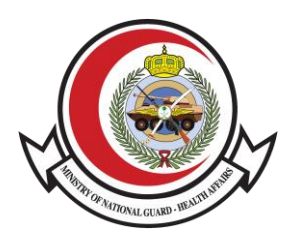

#### 1) المقدمة

تتيح هذه الخدمة للمريض مراجعة خطاب الإجازة المرضية والتحقق منها (بكلا اللغتين العربية والانجليزية) من خلال موقع الشؤون الصحية بوزارة الحرس الوطني.

#### 2) طريقة الوصول للخدمة

الوصول للنظام عن طريق الرابط http://ngha.med.sa/Arabic/eServices/Pages/SickLeaveInquiry.aspx

او عن طريق موقع وزرة الحرس الوطني للعوم الصحية

http://ngha.med.sa/Arabic/Pages/default.aspx

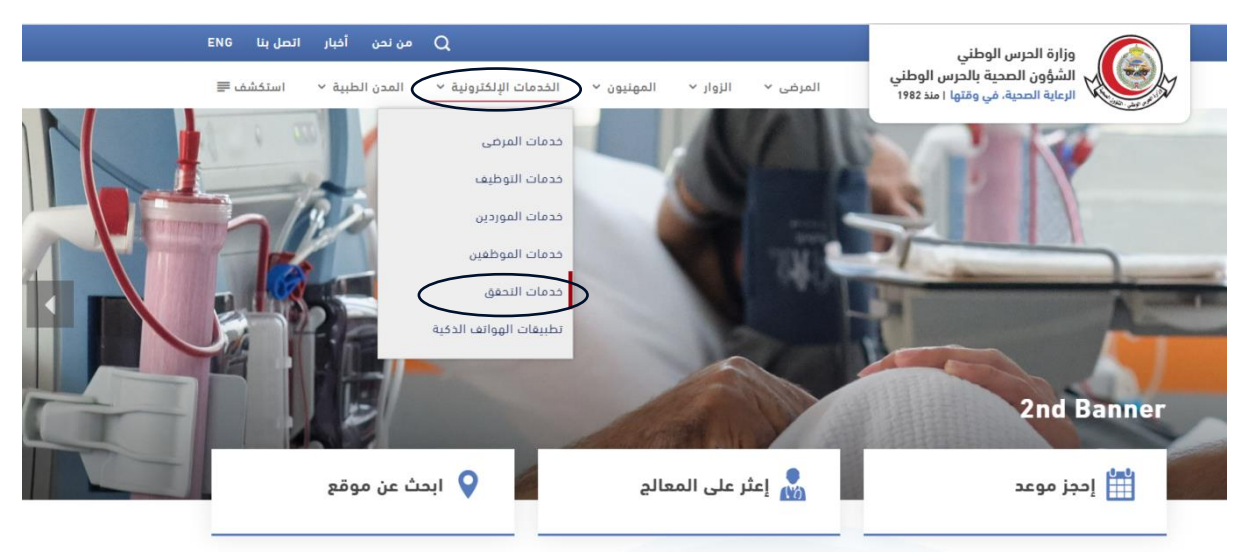

#### الخدمات الالكترونية> خدمات التحقق

| * 🖻 🖶 |                                |                                    | ۱ > الخدمات الإلكترونية > خدمات التحقق |                       |  |
|-------|--------------------------------|------------------------------------|----------------------------------------|-----------------------|--|
|       |                                |                                    |                                        | يدمات المرضى          |  |
|       |                                |                                    |                                        | يدمات التوظيف         |  |
|       |                                |                                    |                                        | يدمات الموردين        |  |
|       | التحقق من خطاب تعريف<br>الراتب | التحقق من الإجازة المرضية          | خدمة شهادة التعريف                     | يدمات الموظفين        |  |
|       |                                |                                    |                                        | خدمات التحقق          |  |
|       |                                |                                    |                                        | طبيقات الهواتف الذكية |  |
|       |                                |                                    |                                        |                       |  |
|       |                                |                                    | =                                      |                       |  |
|       |                                | التحقق من عضوية النادي<br>الاحتمام | التحقق من التقرير الطبي                |                       |  |

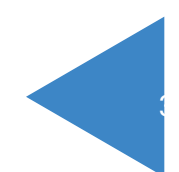

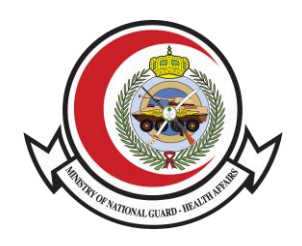

خدمة التحقق من الإجازة المرضية

3) طريقة عمل النظام

### معلومات الإجازة المرضية

|                 |                                       |                                                  | رقم السجل الطبي                             | $\frown$                                    |
|-----------------|---------------------------------------|--------------------------------------------------|---------------------------------------------|---------------------------------------------|
|                 |                                       |                                                  |                                             |                                             |
|                 |                                       |                                                  | تاريخ بداية الإجازة المرضية :               | $\frown$                                    |
|                 |                                       |                                                  |                                             | $\left(\begin{array}{c}2\end{array}\right)$ |
|                 |                                       |                                                  | R <sup>6</sup> YC7                          | $\bigcirc$                                  |
| C               |                                       |                                                  | أدخل الرموز                                 | 3                                           |
|                 |                                       |                                                  | بحث                                         | 4                                           |
|                 |                                       | Sati/ مستوى رضاك عن الخدمة المقدمة:              | sfaction level of the provided service      |                                             |
| Neither / محايد | Satisfied nor Dissatisfied $\bigcirc$ | راضي إلى حد ما / Somewhat Satisfied $ \bigcirc $ | 🔾 Very Satisfied / راضي تماما               |                                             |
|                 |                                       | کیر راضي تماما / Very Dissatisfied 🔾             | ) Somewhat Dssatisfied 🔾 غير راضي إلى حد ما |                                             |
|                 |                                       |                                                  | تقديم/Submit                                | 5                                           |

- 1- قم بإدخال رقم السجل الطبي (MRN) .
  - 2- قم بإدخال تاريخ الزيارة .
    - 3- قم بإدخال رمز التحقق.
  - 4- قم بالنقر على زر البحث (search).
- 5- قم بتعبئة مستوى رضاك عن الخدمة المقدمة ثم قم بالنقر على تقديم.
- 6- بعد النقر على زر البحث ستظهر البيانات التالية الخاصة بالموظف المدخل الرقم التسلسلي الخاص به .

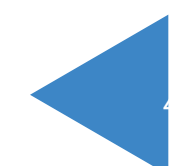

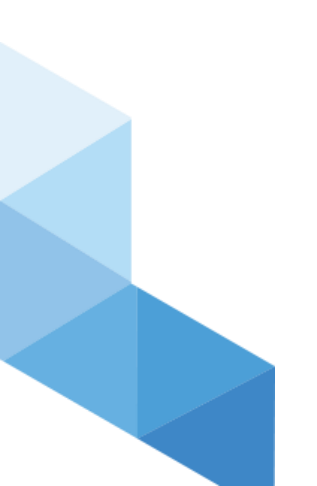

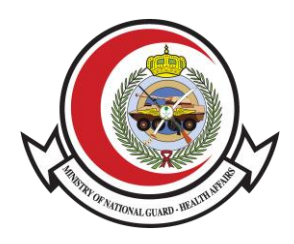

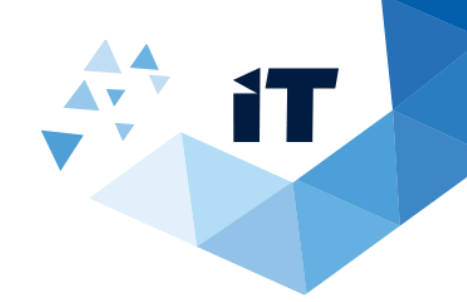

## معلومات الإجازة المرضية

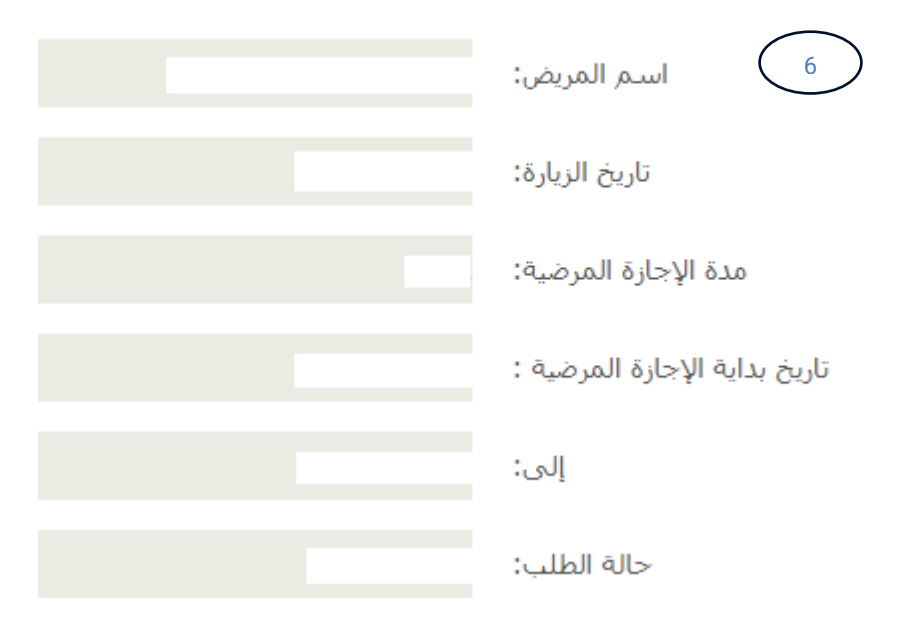

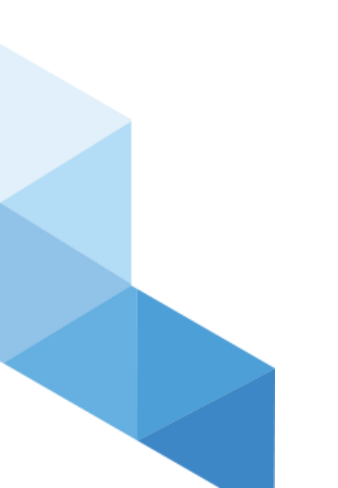

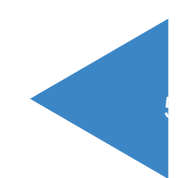